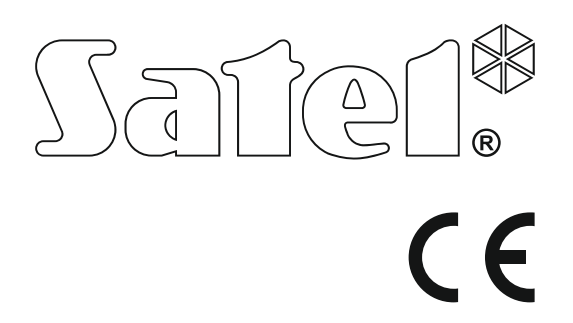

# INSTRUKCJA OBSŁUGI CENTRALI ALARMOWEJ Z MANIPULATORA LED

SATEL sp. z o.o. ul. Budowlanych 66 80-298 Gdańsk POLSKA tel. 58 320 94 00 serwis 58 320 94 30 dz. techn. 58 320 94 20; 604 166 075 www.satel.pl

Wersja oprogramowania 1.05 ntrala alarmowa Ð

versa\_ip\_led\_pl 07/15

# OSTRZEŻENIA

Przed przystąpieniem do użytkowania manipulatora należy zapoznać się z niniejszą instrukcją.

Wprowadzanie w urządzeniu jakichkolwiek modyfikacji, które nie są autoryzowane przez producenta, lub dokonywanie samodzielnych napraw skutkuje utratą uprawnień wynikających z gwarancji.

Firma SATEL stawia sobie za cel nieustanne podnoszenie jakości swoich produktów, co może skutkować zmianami w ich specyfikacji technicznej i oprogramowaniu. Aktualna informacja o wprowadzanych zmianach znajduje się na naszej stronie internetowej. Proszę nas odwiedzić: http://www.satel.pl

#### Deklaracja zgodności jest dostępna pod adresem www.satel.eu/ce

Hasła fabryczne: Hasło serwisowe: 12345 Hasło użytkownika 30: 1111

W instrukcji mogą wystąpić następujące symbole:

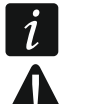

- uwaga,
- uwaga krytyczna.

# SPIS TREŚCI

| 1. | Wpr           | rowadzenie                                                     | 3          |
|----|---------------|----------------------------------------------------------------|------------|
| 2. | Opi           | is manipulatora                                                | 3          |
|    | 2.1           | Diody prezentujące stan stref i systemu                        | 4          |
|    | 2.2           | Diody prezentujace stan wejść                                  | 4          |
|    | 2.3           | Klawisze                                                       | 5          |
|    | 2.4           | Svonalizacia dźwiekowa                                         | 6          |
|    | 2.4.1         | 1 Dźwięki generowane w trakcie obsługi                         | 6          |
|    | 2.4.2         | 2 Dźwięki generowane w trakcie programowania                   | 6          |
|    | 2.4.3         | 3 Sygnalizacja zdarzeń                                         | 6          |
| 3. | Obs           | sługa systemu alarmowego                                       | 7          |
| ;  | 3.1           | Hasła                                                          | 7          |
|    | 3.1.1         | 1 Hasła fabryczne                                              | 7          |
| ,  | 3.2           | Załączenie czuwania                                            | 7          |
|    | 3.2.1         | 1 Załączenie czuwania bez wyboru strefy                        | 7          |
|    | 3.2.2         | 2 Załączenie czuwania w wybranej strefie                       | 88<br>م    |
|    | 321           | <ul> <li>Szybkie załączenie czuwania bez onóźnienia</li> </ul> | o<br>و     |
|    | 3.2.5         | 5 Odmowa załaczenia czuwania                                   | 8          |
|    | 3.2.6         | 6 Niepowodzenie procedury załączania czuwania                  | 8          |
| ļ  | 3.3           | Wyłączenie czuwania i kasowanie alarmu                         | 9          |
|    | 3.3.1         | 1 Wyłączenie czuwania i kasowanie alarmu bez wyboru strefy     | 9          |
|    | 3.3.2         | 2 Wyłączenie czuwania i kasowanie alarmu w wybranej strefie    | 9          |
|    | 3.3.3         | 3 Przegląd wejść, które wywołały alarm                         | 9          |
|    | 3.4           | Szybkie sprawdzenie stanu stref                                | 9          |
|    | 3.5           | Wywołanie alarmu z manipulatora                                | 9          |
|    | 3.6           | Włączenie/wyłączenie sygnalizacji GONG                         | 10         |
|    | 3.7           | Menu użytkownika                                               | 10         |
|    | 3.7.1         | 1 Uruchamianie funkcji                                         | 10         |
|    | 3.1.2         | 2 Programowanie metodą "krok po kroku                          | 1010<br>10 |
|    | 374           | 4 Lista funkcii użytkownika                                    | 10<br>12   |
|    | 38            | Zmiana własnego hasła                                          | 12         |
|    | 39            | Liżytkownicy                                                   | 12         |
|    | 3.9.1         | 1 Dodanie użvtkownika.                                         |            |
|    | 3.9.2         | 2 Edycja użytkownika                                           | 19         |
|    | 3.9.3         | 3 Usunięcie użytkownika                                        | 20         |
|    | 3.10          | Skasowanie powiadamiania telefonicznego                        | 20         |
|    | 3.11          | Blokowanie wejść                                               | 20         |
|    | 3.11.         | .1 Czasowe blokowanie wejść                                    | 20         |
|    | 3.11.         | .2 Trwałe blokowanie wejść                                     | 21         |
|    | 3.12          | Odroczenie załączenia czuwania                                 | 21         |
|    | 3.13          | Programowanie zegara                                           | 21         |
|    | 3.14          | Programowanie timerów                                          |            |
|    | 3.14.         | Programowanie rozkładu tygodniowego                            | 22         |
|    | 3.14.<br>3.14 | .∠ rioyianowane wyjątku                                        | ∠3<br>??   |
|    | 3 15          | Programowanie numerów telefonów do nowiadamiania               | 20<br>クマ   |
|    | 3.10          | Programowanie haseł do potwierdzenie / kasowanie powiedamienie | ∠J<br>∿∕   |
|    | 3.10          | Sprawdzenie awarii                                             | 24<br>عد   |
|    | 3 17          | oprawuzeme awarii<br>'1 — Lista awarii                         | 20<br>25   |
|    | 3.17.         | 2.2 Postepowanie w przypadku awarii                            | 20         |
|    | 3.17.         | 7.3 Pamięć awarii i kasowanie pamięci awarii                   | 26         |
|    | 3.18          | Sterowanie wyjściami                                           |            |

| 3.18.1    | Szybkie sterowanie wyjściami                      |  |
|-----------|---------------------------------------------------|--|
| 3.18.2    |                                                   |  |
| 3.19 Tes  | ty                                                |  |
| 3.19.1    | Test wejść                                        |  |
| 3.19.2    | Test wyjść                                        |  |
| 3.19.3    | Sprawdzenie poziomu / jakości sygnału radiowego   |  |
| 3.19.4    | Uruchomienie ręcznej transmisji testowej          |  |
| 3.19.5    | Sprawdzenie aktualnego napięcia zasilania modułów |  |
| 3.19.6    | Reset wyjść                                       |  |
| 3.20 Serv | wis                                               |  |
| 3.20.1    | Określenie zasad dostępu serwisu                  |  |
| 3.20.2    | Określenie czasu dostępu serwisu                  |  |
|           |                                                   |  |

# 1. Wprowadzenie

Miło nam, że wybraliście Państwo oferowany przez nas produkt. Życzymy zadowolenia z dokonanego wyboru i pragniemy zapewnić, że zawsze jesteśmy gotowi służyć fachową pomocą i informacją na temat naszych produktów.

Firma SATEL sp. z o.o. jest producentem szerokiej gamy urządzeń dedykowanych do stosowania w systemach alarmowych. Dodatkowe informacje na ich temat można uzyskać na stronie internetowej **www.satel.pl** lub w punktach sprzedaży oferujących nasze produkty.

Niniejsza instrukcja zawiera informacje dotyczące obsługi systemu alarmowego przy pomocy manipulatora LED. Instrukcja użytkownika, która opisuje pozostałe sposoby obsługi systemu alarmowego, dostępna jest na stronie www.satel.pl.

Obsługa systemu alarmowego z manipulatora LED podlega pewnym ograniczeniom w stosunku do obsługi z manipulatorów z wyświetlaczem (np. diody LED nie pozwalają na przekazanie niektórych informacji, niektóre funkcje są niedostępne).

i

Zaleca się, aby instalator przygotował własną instrukcję obsługi systemu alarmowego, który zainstalował. Powinna ona uwzględniać wszystkie zmiany i modyfikacje w stosunku do ustawień fabrycznych.

Instalator powinien przeszkolić użytkowników z zasad obsługi systemu alarmowego.

# 2. Opis manipulatora

Manipulator jest oferowany w dwóch wariantach różniących się kolorem podświetlenia klawiszy. O wariancie kolorystycznym informuje dodatkowe oznaczenie umieszczone w nazwie manipulatora:

VERSA-LED-GR - zielone podświetlenie,

VERSA-LED-BL – niebieskie podświetlenie.

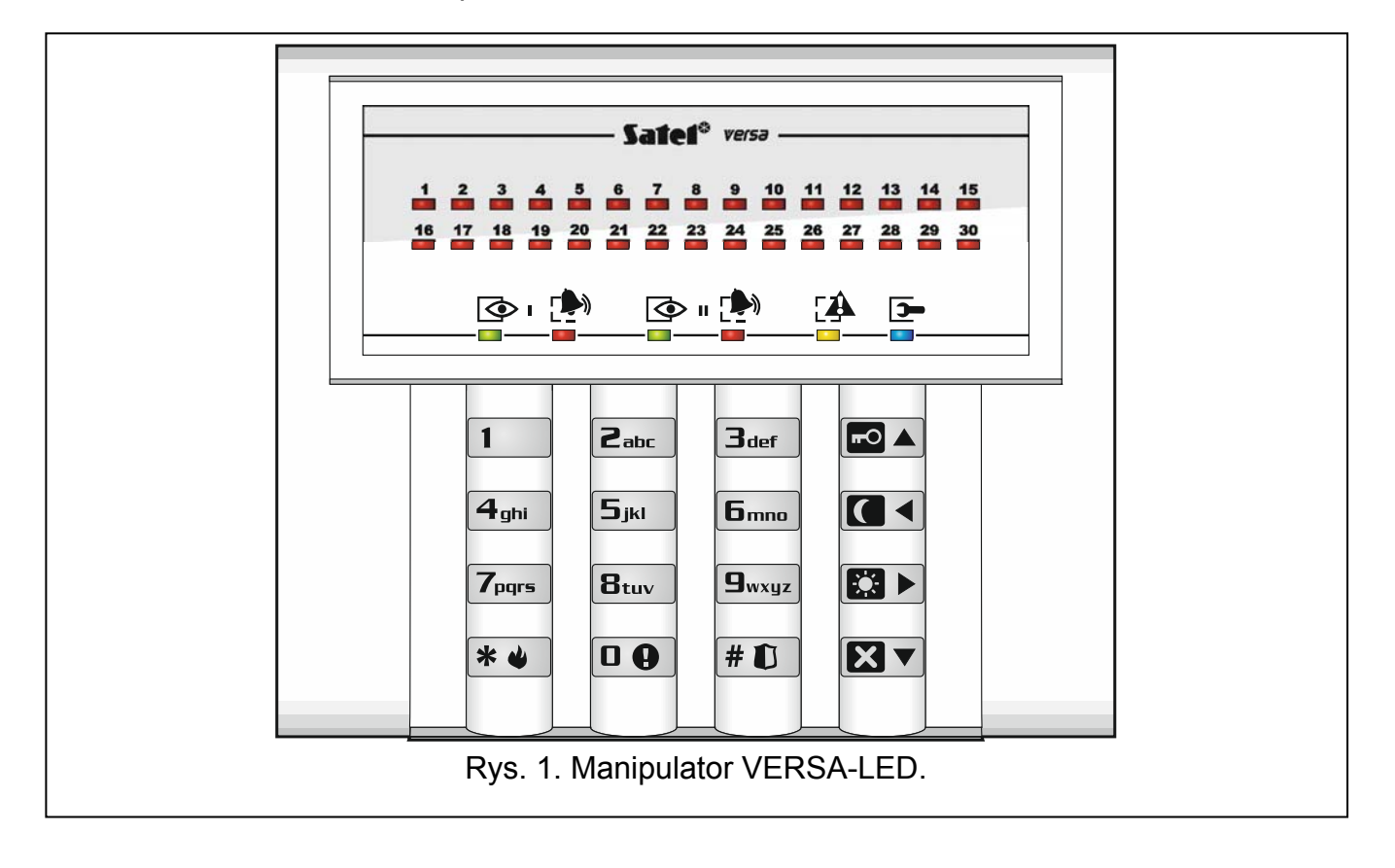

#### Diody prezentujące stan stref i systemu 2.1

| Dioda      | Kolor       | Opis                                                                                                    |
|------------|-------------|----------------------------------------------------------------------------------------------------|
|            | zielony     | informuje o stanie strefy (każda strefa posiada własną diodę)                                                                                                    |
|            |             | świeci – strefa czuwa                                                                                                    |
|            |             | miga – trwa odliczanie czasu na wyjście w strefie                                                                                                    |
|            | czerwony    | informuje o alarmie lub pamięci alarmu w strefie (każda strefa posiada własną diodę)                                                                                                    |
|            |             | Poniżej przedstawiono w formie graficznej sposób informowania.<br>Informacja prezentowana jest przez 2 sekundy i powtarzana (<br>dioda nie świeci;<br>- dioda świeci). Wyższa pozycja na liście<br>oznacza wyższy priorytet prezentowanego stanu: |
|            |             |                                                                                                    |
|            |             | – alarm ostrzegawczy                                                                                                    |
|            |             | - alarm sabotażowy                                                                                                    |
|            |             |                                                                                                    |
|            |             | – pamięć alarmu włamaniowego,                                                                                                    |
|            |             | – pamięć alarmu ostrzegawczego                                                                                                    |
|            |             | pamięć alarmu sabotażowego                                                                                                    |
| <b>– 1</b> | żółty       | miga, gdy system wymaga uwagi użytkownika (np. z powodu awarii                                                                                                    |
|            | 2011y       | lub namieci awarii)                                                                                                    |
|            |             | Dioda jest wygaszana, gdy jedna lub obję strefy czuwaja                                                                                                    |
|            | niebieski   | informule o trybie serwisowym                                                                                                    |
|            | medicent    | świeci – w manipulatorze dostępne jest menu serwisowe                                                                                                    |
|            |             | miga – menu serwisowe dostępne jest w innym manipulatorze                                                                                                    |
|            |             |                                                                                                    |
| <i>i I</i> | nformacja o | czuwaniu może być wygaszana po czasie zdefiniowanym przez                                                                                                    |

instalatora. Po wprowadzeniu hasła i naciśnięciu klawisza 🏽 🏶 🕊 informacja o czuwaniu jest ponownie wyświetlana.

Jeżeli instalator włączył opcję globalną GRADE 2:

- diody Þ informują o alarmach dopiero po wprowadzeniu hasła i naciśnięciu klawisza 🛪 🌒,
- miganie diody 🖽 oznacza, że w systemie jest awaria, są zablokowane wejścia lub miał miejsce alarm.

Podczas programowania metodą "krok po kroku", diody 💽 i P prezentują numer bieżącego kroku (patrz: s. 10).

Gdy korzystasz z menu użytkownika lub menu serwisowego, dioda 🖽:

- miga szybko w trakcie poruszania się po menu i podmenu,
- świeci po uruchomieniu funkcji.

#### Diody prezentujące stan wejść 2.2

Jeżeli instalator włączył opcję globalną GRADE 2, diody manipulatora LED prezentują stan wejść dopiero po wprowadzeniu hasła i naciśnięciu klawisza 🏼 🗮 🌒.

30 ponumerowanych diod LED informuje o stanie wejść. Numery diod odpowiadają numerom wejść. Podczas korzystania z funkcji użytkownika, diody mogą prezentować inne informacje.

Poniżej przedstawiono w formie graficznej sposób informowania. Informacja prezentowana jest przez 2 sekundy i powtarzana ( – dioda nie świeci; – dioda świeci). Wyższa pozycja na liście oznacza wyższy priorytet prezentowanego stanu.

blokada czasowa (niewyświetlany, gdy czuwa),
blokada trwała (niewyświetlany, gdy czuwa),
długie naruszenie (niewyświetlany, gdy czuwa),
brak naruszeń (niewyświetlany, gdy czuwa),
jako pierwsze wywołało alarm,
sabotaż (wejście typu 2EOL),
naruszenie,
pamięć sabotażu (wejście typu 2EOL),
pamięć alarmu,
stan normalny.

Diody LED pokazują ponadto odliczanie czasu na wejście i czasu na

Diody LED pokazują ponadto odliczanie czasu na wejście i czasu na wyjście w strefach (pierwsza strefa – diody 1-15; druga strefa – diody 16-30). Diody które świecą (czas na wyjście) lub migają (czas na wejście) ilustrują okres czasu, który pozostał do zakończenia odliczania. Pojedyncza dioda ilustruje 2 sekundy. Jeżeli odliczany czas jest dłuższy niż 30 sekund, diody zaczną gasnąć dopiero, gdy pozostały czas będzie krótszy niż 30 sekund.

# 2.3 Klawisze

Klawisze oznaczone cyframi i literami umożliwiają wprowadzanie hasła, a także danych podczas korzystania z manipulatora.

Inne funkcje tych klawiszy oraz podstawowe funkcje pozostałych klawiszy opisane są niżej.

**D (**) umożliwia wywołanie alarmu medycznego (naciśnij na 3 sekundy)

| <b>8</b> tuv | pozwala  | włączyć/wyłączyć | sygnalizację | GONG | W | manipulatorze | (naciśnij | na | 3 |
|--------------|----------|------------------|--------------|------|---|---------------|-----------|----|---|
|              | sekundy) | )                |              |      |   |               |           |    |   |

- # 🚺 umożliwia:
  - załączenie pełnego czuwania [jeżeli system nie czuwa i nie ma alarmu] albo wyłączenie czuwania i skasowanie alarmu [jeżeli system czuwa i/lub jest alarm] (wprowadź hasło i naciśnij # 1)
  - wywołanie alarmu napadowego (naciśnij na 3 sekundy)
- 🗶 🌒 umożliwia:
  - wejście w menu użytkownika (wprowadź hasło i naciśnij \* )
    - wywołanie alarmu pożarowego (naciśnij na 3 sekundy)
- umożliwia załączenie pełnego czuwania (patrz: "Załączenie czuwania")
- umożliwia załączenie czuwania nocnego (patrz: "Załączenie czuwania")
- umożliwia załączenie czuwania dziennego (patrz: "Załączenie czuwania")
- **XV** umożliwia:
  - wyłączenie czuwania i skasowanie alarmu (patrz: "Wyłączenie czuwania i kasowanie alarmu")
  - szybkie sprawdzenie stanu stref (naciśnij na 3 sekundy)

# 2.4 Sygnalizacja dźwiękowa

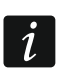

6

Instalator może wyłączyć sygnalizację dźwiękową.

#### 2.4.1 Dźwięki generowane w trakcie obsługi

1 krótki dźwięk – naciśnięcie dowolnego klawisza z cyfrą.

#### 3 krótkie dźwięki – potwierdzenie:

- rozpoczęcia procedury załączenia czuwania (w strefie jest czas na wyjście) lub załączenia czuwania (w strefie nie ma czasu na wyjście),
- wyłączenia czuwania i/lub skasowania alarmu,
- wyboru strefy, w której ma zostać załączone lub wyłączone czuwanie i skasowany alarm – manipulator w takim przypadku oczekuje na podanie hasła,
- wyłączenia wyjścia,
- wyłączenia sygnalizacji GONG w manipulatorze przy pomocy klawisza Btuv.
- 4 krótkie i 1 długi dźwięk potwierdzenie:
  - włączenia wyjścia,
  - włączenia sygnalizacji GONG w manipulatorze przy pomocy klawisza Btuv.
- **1 długi dźwięk** odmowa załączenia czuwania (są naruszone wejścia w strefie lub ma miejsce awaria).
- 2 długie dźwięki nieprawidłowe hasło lub naciśnięcie 🗶 ♥, ඟ ▲, 🚺 ♦, 🚺 ► lub 🚺 ▼ niepoprzedzone wprowadzeniem hasła lub wybraniem strefy.
- **3 długie dźwięki** odmowa wykonania polecenia (użytkownik nie posiada odpowiednich uprawnień lub funkcja jest niedostępna).

#### 2.4.2 Dźwięki generowane w trakcie programowania

1 krótki dźwięk – naciśnięcie dowolnego klawisza z cyfrą.

- 2 krótkie dźwięki wejście w menu użytkownika, wejście w podmenu lub w funkcję, przejście do kolejnego kroku programowania.
- 3 krótkie dźwięki koniec edycji parametrów timera, wyjście z funkcji serwisowej po naciśnięciu # 1.
- 4 krótkie i 1 długi dźwięk zakończenie funkcji użytkownika po naciśnięciu #1 lub zakończenie trybu serwisowego.
- 2 długie dźwięki wyjście z funkcji po naciśnięciu 🗶 🌒 lub funkcja niedostępna.

### 2.4.3 Sygnalizacja zdarzeń

İ

Sygnalizowane są tylko te zdarzenia, które wybrał instalator.

Czas trwania sygnalizacji alarmowej określa instalator.

Jeżeli instalator włączył opcję globalną GRADE 2, manipulator nie sygnalizuje dźwiękiem nowych awarii i alarmów.

5 krótkich dźwięków – naruszenie wejścia (sygnalizacja GONG).

- Długi dźwięk co 3 sekundy, a następnie seria krótkich dźwięków przez 10 sekund i 1 długi dźwięk – odliczanie czasu na wyjście (jeżeli czas jest krótszy niż 10 sekund, wygenerowana zostanie jedynie końcowa sekwencja krótkich dźwięków).
- 2 krótkie dźwięki co sekundę odliczanie czasu na wejście.
- 2 krótkie dźwięki co 3 sekundy sygnalizacja nowej awarii.

Krótki dźwięk co 0,5 sekundy – alarm ostrzegawczy. Dźwięk ciągły – alarm.

Długi dźwięk co sekundę – alarm pożarowy.

#### Obsługa systemu alarmowego 3.

#### 3.1 Hasła

Obsługa systemu alarmowego przy pomocy manipulatora jest możliwa po wprowadzeniu hasła. Tylko niektóre funkcje mogą być uruchamiane bez wprowadzenia hasła.

Nie udostępniaj swojego hasła innym osobom.

Trzykrotne użycie nieprawidłowego hasła może: – wywołać alarm, – zablokować manipulator na 90 sekund.

#### 3.1.1 Hasła fabryczne

Fabrycznie w centrali zaprogramowane są następujące hasła:

hasło użytkownika 30: 1111

hasło serwisowe: 12345

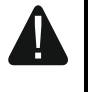

Hasła fabryczne należy zmienić przed rozpoczęciem użytkowania systemu alarmowego (patrz: "Zmiana własnego hasła").

#### 3.2 Załaczenie czuwania

Wykonanie opisanych niżej czynności rozpoczyna procedurę załączenia czuwania. Procedura ta kończy się, gdy kończy się czas na wyjście (jeśli kończy się powodzeniem, zostaje załączone czuwanie - patrz też "Niepowodzenie procedury załączania czuwania" s. 8). Jeżeli czas na wyjście jest równy 0, czuwanie jest załączane natychmiast.

Można przełączyć typ czuwania tzn. nie trzeba wyłączyć czuwania, żeby załączyć w strefie inny typ czuwania. W przypadku alarmu, przełączenie typu czuwania lub ponowne załączenie tego samego typu czuwania skutkuje skasowaniem alarmu (nie dotyczy to szybkiego załaczania czuwania).

Czuwanie dzienne lub nocne można załączyć, jeżeli instalator określił, które wejścia mają być aktywne w tym trybie czuwania.

Jeżeli dla strefy zaprogramowany jest czas na wyjście, po rozpoczęciu procedury załączenia czuwania strefę można opuścić drogą wyjścia bez wywołania alarmu. Wyjątkiem jest załączenie czuwania bez opóźnienia.

#### 3.2.1 Załączenie czuwania bez wyboru strefy

Wprowadź hasło, a następnie naciśnij:

- żeby załączyć pełne czuwanie,
- ▶ żeby załączyć czuwanie dzienne,
- C < żeby załączyć czuwanie nocne.

Czuwanie zostanie załączone w strefach, do których masz dostęp.

# 3.2.2 Załączenie czuwania w wybranej strefie

- Wybierz strefę, w której ma zostać załączone czuwanie (naciśnij jeden z klawiszy: 1 strefa 1; 2 abc strefa 2).
- Wybierz typ czuwania, który ma zostać załączony (naciśnij jeden z klawiszy: Image: Polyce w state w state w s
- 3. Wprowadź hasło.
- 4. Naciśnij **# ①** albo ponownie klawisz wyboru typu czuwania.

i

1

# Gdy dostępne jest szybkie załączanie czuwania, kroki 3 i 4 są pomijane.

# 3.2.3 Szybkie załączenie czuwania

Instalator może zezwolić na załączanie czuwania bez wprowadzania hasła.

- Wybierz strefę/strefy, gdzie ma zostać załączone czuwanie (naciśnij jeden z klawiszy:
   strefa 1; 2abc strefa 2; 3def lub
- 2. Wybierz typ czuwania, który ma zostać załączony (naciśnij jeden z klawiszy: 🗹 pełne czuwanie; 🚺 czuwanie dzienne; 🚺 czuwanie nocne).

Bez wprowadzania hasła można przełączyć typ czuwania z nocnego na pełne oraz z dziennego na pełne. W innym przypadku konieczne będzie podanie hasła – patrz: "Załączenie czuwania w wybranej strefie".

Instalator może skonfigurować system w taki sposób, że szybkie załączenie czuwania będzie niemożliwe, jeżeli w strefie jest naruszone wejście lub w systemie ma miejsce awaria.

### 3.2.4 Załączenie czuwania bez opóźnienia

Podczas załączania czuwania w jeden z opisanych wyżej sposobów, klawisz wyboru typu czuwania ( [ ] , [] Iub [] ) przytrzymaj przez około 3 sekundy. Czuwanie zostanie załączone bez opóźnienia tzn. wejścia opóźnione będą działały jak natychmiastowe (nie będzie czasu na wyjście ani na wejście).

### 3.2.5 Odmowa załączenia czuwania

Instalator może tak skonfigurować centralę, żeby niemożliwe było rozpoczęcie procedury załączenia czuwania, jeśli:

- w strefie, w której ma być załączone czuwanie, jest naruszone co najmniej jedno wejście, które nie może być naruszone w czasie załączania czuwania (instalator włączył dla wejścia opcję KONTR. PRZY ZAŁ. CZUW.),
- w strefie, w której ma być załączone czuwanie, jest naruszone co najmniej jedno wejście alarmowe poza drogą wyjścia,
- w systemie jest awaria.

#### 3.2.6 Niepowodzenie procedury załączania czuwania

Instalator może tak skonfigurować system alarmowy, że czuwanie nie zostanie załączone, jeśli w chwili zakończenia odliczania czasu na wyjście:

- w strefie jest naruszone wejście, które nie było naruszone, gdy rozpoczęta została procedura załączenia czuwania,
- ma miejsce awaria, której nie było, gdy rozpoczęta została procedura załączenia czuwania.

#### SATEL

# 3.3 Wyłączenie czuwania i kasowanie alarmu

Wyłączanie czuwania i kasowanie alarmu odbywa się w ten sam sposób. Procedury te są ze sobą powiązane. Jeżeli strefa czuwa i został w niej wywołany alarm, wyłączenie czuwania oznacza równoczesne skasowanie alarmu.

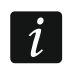

W celu skasowania alarmu bez wyłączenia czuwania w strefie, należy ponownie załączyć w strefie ten sam typ czuwania (patrz: "Załączenie czuwania" s. 7).

#### 3.3.1 Wyłączenie czuwania i kasowanie alarmu bez wyboru strefy

Wprowadź hasło, a następnie naciśnij **X**. Czuwanie zostanie wyłączone / alarm zostanie skasowany w strefach, do których masz dostęp.

#### 3.3.2 Wyłączenie czuwania i kasowanie alarmu w wybranej strefie

- Wybierz strefę, w której ma zostać wyłączone czuwanie i/lub skasowany alarm (naciśnij jeden z klawiszy: 1 strefa 1; 2 abc strefa 2).
- 2. Naciśnij **X**. Zacznie migać podświetlenie klawiszy sygnalizując oczekiwanie na podanie hasła.
- 3. Wprowadź hasło.
- 4. Naciśnij 🚺 albo #1.

#### 3.3.3 Przegląd wejść, które wywołały alarm

Po skasowaniu alarmu, możesz sprawdzić, które wejścia wywołały alarm (nie dotyczy to wejścia TMP centrali). Informacja jest dostępna do czasu wykonania przeglądu lub załączenia czuwania.

Wprowadź hasło i naciśnij kolejno \* \* [5]ki # 1. Informacja o wejściach, które wywołały alarm, prezentowana jest na diodach LED oznaczonych numerami. Świecenie diody oznacza, że wejście o numerze odpowiadającym numerowi diody wywołało alarm.

#### 3.4 Szybkie sprawdzenie stanu stref

Jeżeli instalator dopuścił taką możliwość, naciśnięcie i przytrzymanie przez około 3 sekundy klawisza **X** spowoduje wyświetlenie informacji o stanie stref (czy jest włączone czuwanie i jakiego typu). Równocześnie zapali się dioda **A**. Informacja o stanie stref przekazywana jest przy pomocy diod LED 1-3 (stan strefy 1) oraz 16-18 (stan strefy 2):

- żadna dioda nie świeci żadna strefa nie czuwa,
- świeci dioda 1 czuwanie pełne w strefie 1,
- świeci dioda 2 czuwanie nocne w strefie 1,
- świeci dioda 3 czuwanie dzienne w strefie 1,
- świeci dioda 16 czuwanie pełne w strefie 2,
- świeci dioda 17 czuwanie nocne w strefie 2,
- świeci dioda 18 czuwanie dzienne w strefie 2.

W celu zakończenia funkcji prezentowania stanu stref naciśnij **\* •**. Manipulator automatycznie wyjdzie z funkcji po upływie 2 minut.

#### 3.5 Wywołanie alarmu z manipulatora

Instalator może zezwolić na wywoływanie alarmów z manipulatora. W celu wywołania alarmu:

alarm pożarowy – naciśnij 🏽 🕊 🌒 na około 3 sekundy,

#### alarm medyczny – naciśnij **D** na około 3 sekundy,

alarm napadowy – naciśnij **#**1 na około 3 sekundy. Instalator określa, czy wywołany zostanie alarm napadowy głośny (uruchamiający głośną sygnalizację alarmu) czy cichy (bez głośnej sygnalizacji).

# 3.6 Włączenie/wyłączenie sygnalizacji GONG

Sygnalizacja GONG to pięć krótkich dźwięków, przy pomocy których manipulator informuje np. o otwarciu drzwi lub okna, gdy system nie czuwa. Instalator określa, które wejścia systemu alarmowego mogą wyzwolić sygnalizację GONG i czy użytkownicy mogą włączać/wyłączać tę sygnalizację.

Naciśnij na około 3 sekundy Btuv, żeby włączyć lub wyłączyć sygnalizację GONG.

## 3.7 Menu użytkownika

Wprowadź hasło i naciśnij **\*** , żeby uzyskać dostęp do menu użytkownika. Od twoich uprawnień, stanu i konfiguracji systemu zależy, które funkcje będziesz mógł uruchomić.

W celu wyjścia z funkcji i/lub menu użytkownika, naciśnij **\* •**. Manipulator automatycznie wyjdzie z menu, jeżeli od naciśnięcia ostatniego klawisza upłynęły 2 minuty.

#### 3.7.1 Uruchamianie funkcji

Funkcje są numerowane. W celu uruchomienia funkcji, wprowadź cyfrę lub sekwencję cyfr, a następnie naciśnij **#D**. Sekwencje klawiszy, które należy nacisnąć, żeby uruchomić poszczególne funkcje, prezentowane są w rozdziale "Lista funkcji użytkownika" (s. 12).

Przykładowo, aby uruchomić funkcję czasowego blokowania wejść, po wejściu w menu użytkownika naciśnij kolejno 4 mi 1 # 1.

#### 3.7.2 Programowanie metodą "krok po kroku"

W przypadku niektórych funkcji (np. dodawanie i edycja użytkowników, konfigurowanie timerów itd.) programowanie odbywa się metodą "krok po kroku". Po uruchomieniu funkcji i wybraniu z listy elementu, który ma zostać skonfigurowany, wyświetlany jest pierwszy dostępny do zaprogramowania parametr. Po naciśnięciu **#**1, przejdziesz do programowania kolejnego parametru (jeżeli wprowadziłeś zmiany, zostaną zapisane). Po skonfigurowaniu wszystkich parametrów, w zależności od funkcji, wrócisz do listy wyboru lub wyjdziesz z menu. Diody LED i Pierwszej i drugiej strefy prezentują numer kroku programowania (patrz: tabela 1). Nie zawsze dostępne są wszystkie kroki programowania.

#### 3.7.3 Wprowadzanie danych

Wprowadzone zmiany zostaną zapisane po naciśnięciu klawisza **#1**. Klawisz **\*4** umożliwia wyjście z funkcji bez zapisania zmian.

#### Wprowadzanie cyfr

Cyfry wprowadza się przy pomocy klawiszy oznaczonych cyframi. Cyfry prezentowane są przy pomocy diod LED (maksymalnie do 6 cyfr). Pojedyncza cyfra prezentowana jest na czterech diodach – patrz tabela 1. Diody 1-4 prezentują pierwszą cyfrę, diody 5-8 – drugą, diody 9-12 – trzecią, diody 16-19 – czwartą, diody 20-23 – piątą, a diody 24-27 – szóstą.

#### Wprowadzanie znaków szesnastkowych

Cyfry wprowadza się przy pomocy klawiszy oznaczonych cyframi, a znaki od A do F przy pomocy klawiszy pomocy klawiszy  $\mathbf{Z}_{abc}$  i  $\mathbf{J}_{def}$  (naciskaj klawisz, aż pojawi się żądany znak). Znaki prezentowane są przy pomocy diod LED (maksymalnie do 6 znaków). Pojedynczy znak prezentowany jest na czterech diodach – patrz tabela 1. Diody 1-4 prezentują pierwszy znak, diody 5-8 – drugi, diody 9-12 – trzeci, diody 16-19 – czwarty, diody 20-23 – piąty, a diody 24-27 – szósty.

| Stan diod | Cyfry i znaki |                  |
|-----------|---------------|------------------|
|           | 0             | — dioda zgaszona |
|           | 1             | – dioda zapalona |
|           | 2             |                  |
|           | 3             |                  |
|           | 4             |                  |
|           | 5             |                  |
|           | 6             |                  |
|           | 7             |                  |
|           | 8             |                  |
|           | 9             |                  |
|           | A             |                  |
|           | В             |                  |
|           | С             |                  |
|           | D             |                  |
|           | E             |                  |
|           | F             |                  |

Tabela 1. Sposób prezentowania cyfr i znaków binarnie na diodach LED.

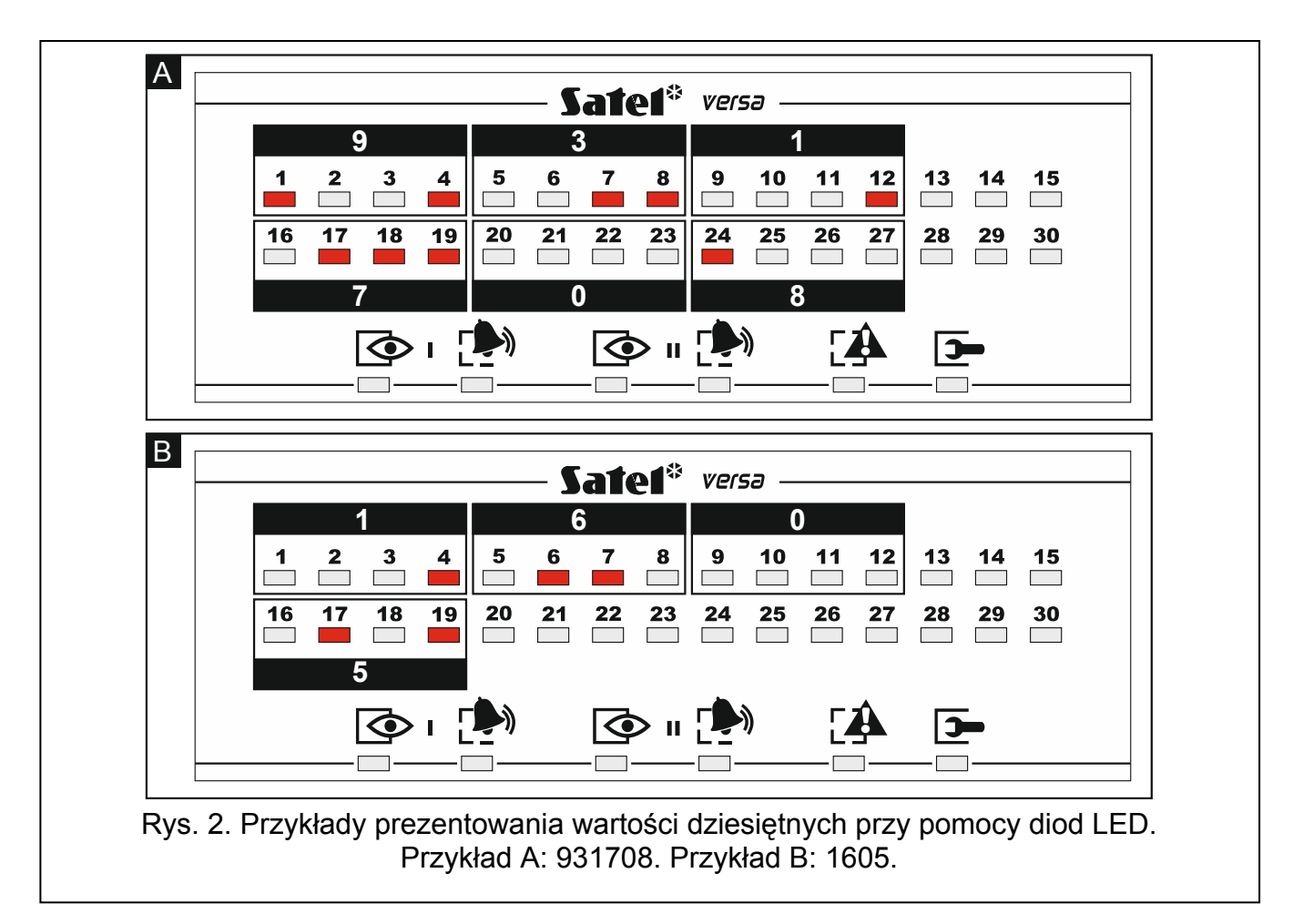

# 3.7.4 Lista funkcji użytkownika

W nawiasach kwadratowych podane zostały sekwencje klawiszy umożliwiające uruchomienie funkcji. Funkcje dostępne tylko po wprowadzeniu hasła serwisowego zostały specjalnie wyróżnione (biały tekst na czarnym tle). Dostęp do pozostałych funkcji zależy od uprawnień użytkownika. Ramką wyróżnione są funkcje dostępne lub zmieniające sposób działania, gdy instalator włączył opcję GRADE 2.

| [21#] dodanie nowego użytkownika<br>[22#] edvcia użytkownika         |         |
|----------------------------------------------------------------------|---------|
| [22#] edvcia użytkownika                                             |         |
|                                                                      |         |
| [23#] usunięcie użytkownika                                          |         |
| [3#] skasowanie powiadamiania telefonicznego                         |         |
| [41#] czasowe blokowanie wejść                                       |         |
| [42#] trwałe blokowanie wejść                                        |         |
| [61#] odroczenie załączenia czuwania przez timer                     |         |
| [62#] programowanie zegara                                           |         |
| [63#] programowanie timerów                                          |         |
| [64#] programowanie numerów telefonów do powiadamiania               |         |
| [65#] programowanie haseł do potwierdzania / kasowania powiadamian   | ia      |
| [7#] sprawdzenie awarii / sprawdzenie stanu stref, alarmów i awarii  |         |
| [8#] sterowanie wyjściami                                            |         |
| [91#] uruchomienie testu wejść                                       |         |
| [92#] uruchomienie testu wyjść                                       |         |
| [93#] sprawdzenie poziomu / jakości sygnału radiowego                |         |
| [94#] uruchomienie ręcznej transmisji testowej                       |         |
| [99#] sprawdzenie aktualnego napięcia zasilania w modułach           |         |
| [90#] wyłączenie aktywnych wyjść / włączenie wyjścia 21. RESETOWANIE | ECZUJEK |
| [00#] uruchomienie trybu serwisowego                                 |         |
| [01#] uruchomienie programowania przez komunikator telefoniczny      |         |
| [03#] uruchomienie programowania lokalnego                           |         |
| [04#] zakończenie programowania lokalnego                            |         |
| [05#] określenie zasad dostępu serwisu                               |         |
| [06#] określenie czasu dostępu serwisu                               |         |
| [07#] uruchomienie programowania przez Ethernet                      |         |
| 3.8 Zmiana własnego hasła                                            |         |

- 1. Wejdź w menu użytkownika i naciśnij kolejno 1 # 1.
- 2. Wprowadź nowe hasło, a następnie naciśnij #1.

# 3.9 Użytkownicy

W systemie może być 30 użytkowników. Specjalny status posiada osoba posługująca się hasłem serwisowym (instalator/serwis), która jest dodatkowym użytkownikiem, ale jej dostęp może być limitowany (patrz: "Określenie zasad dostępu serwisu" s. 28 i "Określenie czasu dostępu serwisu" s. 29).

### 3.9.1 Dodanie użytkownika

1. Wejdź w menu użytkownika i naciśnij kolejno <a>[1]</a> <a>[# ①]</a>. Dodawanie użytkownika odbywa się metodą "krok po kroku", dlatego na diodach LED <a>[]</a> i <a>[]</a> pierwszej oraz drugiej strefy prezentowany jest numer kroku programowania (patrz: strona 11 tabela 1).

Naciskając **\*** *w* możesz przerwać procedurę dodawania użytkownika. Jeżeli przerwanie procedury nastąpi w kroku 5 lub kolejnym (użytkownik będzie miał już przypisane hasło, schemat użytkownika i strefy), użytkownik zostanie dodany.

- 2. Krok 2. Wprowadzenie hasła nowego użytkownika. O numerze użytkownika informuje miganie diody LED oznaczonej numerem. Wprowadź hasło dla nowego użytkownika, a następnie naciśnij **#**1.
- 3. Krok 3. Wybór schematu użytkownika. Dostępnych jest pięć schematów, które są definiowane przez instalatora. Schemat określa uprawnienia, jakie będzie posiadał użytkownik, oraz domyślny sposób działania posiadanych przez użytkownika pilotów (piloty dodaje się w kolejnych krokach). Naciśnij klawisz z cyfrą odpowiadającą schematowi, który ma zostać przypisany użytkownikowi. Zacznie migać dioda odpowiadająca numerowi wybranego schematu. Naciśnij #1, żeby zatwierdzić wybór.

|                            |              | Nume         | r sch        | ematu        |              |
|----------------------------|--------------|--------------|--------------|--------------|--------------|
| Uprawnienie                | 1            | 2            | 3            | 4            | 5            |
| Załączanie czuwania        | $\checkmark$ | $\checkmark$ | $\checkmark$ | $\checkmark$ | $\checkmark$ |
| Wył. czuwania              | ~            | $\checkmark$ |              | $\checkmark$ | $\checkmark$ |
| Kasowanie alarmu           | $\checkmark$ | $\checkmark$ |              | $\checkmark$ | $\checkmark$ |
| Kas. powiadamiania tel.    | ~            |              |              |              | $\checkmark$ |
| Odraczanie auto-uzbrojenia | $\checkmark$ |              |              |              | $\checkmark$ |
| Czasowe blok. wejść        | ~            |              |              |              | $\checkmark$ |
| Trwałe blok. wejść         |              |              |              |              | $\checkmark$ |
| Zmiana hasła               | ~            | $\checkmark$ |              |              | $\checkmark$ |
| Edycja użytkowników        |              |              |              |              | $\checkmark$ |
| Sterowanie                 |              | $\checkmark$ |              |              | $\checkmark$ |
| Programowanie              |              |              |              |              | $\checkmark$ |
| DOWNLOAD/SERWIS            |              |              |              |              | $\checkmark$ |
| Przeglądy                  |              |              |              |              | $\checkmark$ |
| Testy                      |              |              |              |              | $\checkmark$ |
| PRZYMUS                    |              |              |              | $\checkmark$ |              |
| Obsługa INT-VG             | $\checkmark$ |              |              |              | $\checkmark$ |

Tabela 2. Fabryczne ustawienia schematów użytkownika. Instalator może przypisać do schematów inne uprawnienia.

- i
- Użycie hasła z uprawnieniem PRZYMUS wywoła cichy alarm, który nie jest w żaden sposób sygnalizowany, ale kod alarmu wysyłany jest do stacji monitorującej.
- Krok 4. Wybór stref, do których użytkownik będzie miał dostęp. Naciśnij klawisz

   (strefa 1), abc
   (strefa 2) lub def
   (obie strefy), aby określić, do których stref użytkownik ma mieć dostęp. Zacznie migać dioda, której numer odpowiada dokonanemu wyborowi. Naciśnij # ①, żeby zatwierdzić wybór.
- 5. Krok 5. Dodanie pilota 433 MHz. Jeżeli do centrali podłączony jest moduł INT-RX-S, INT-RX lub VERSA-MCU, użytkownikowi może zostać przydzielony pilot 433 MHz.

i

Naciśnij kolejno **1** i **#1** (jeżeli użytkownikowi ma zostać przydzielony pilot) albo tylko **#1** (jeżeli użytkownikowi nie ma być przydzielony pilot).

- Krok 5a. Wybór metody dodania pilota 433 MHz. Naciśnij #1 (jeżeli numer seryjny pilota ma zostać wpisany) albo naciśnij kolejno 1 i #1 (jeżeli numer seryjny pilota ma zostać odczytany w czasie transmisji przez urządzenie obsługujące piloty).
- 7. Krok 5b. Dodanie pilota 433 MHz. W zależności od wybranej metody:
  - wprowadź numer seryjny pilota, a następnie naciśnij **# ①**,
  - dwukrotnie naciśnij dowolny przycisk pilota.

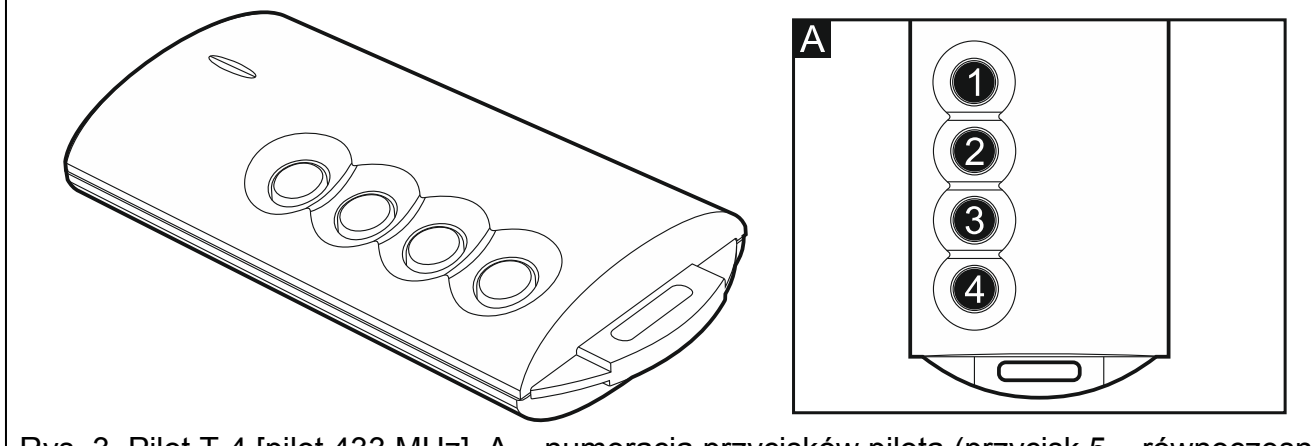

Rys. 3. Pilot T-4 [pilot 433 MHz]. A – numeracja przycisków pilota (przycisk 5 – równoczesne naciśnięcie przycisków 1 i 2; przycisk 6 – równoczesne naciśnięcie przycisków 1 i 3).

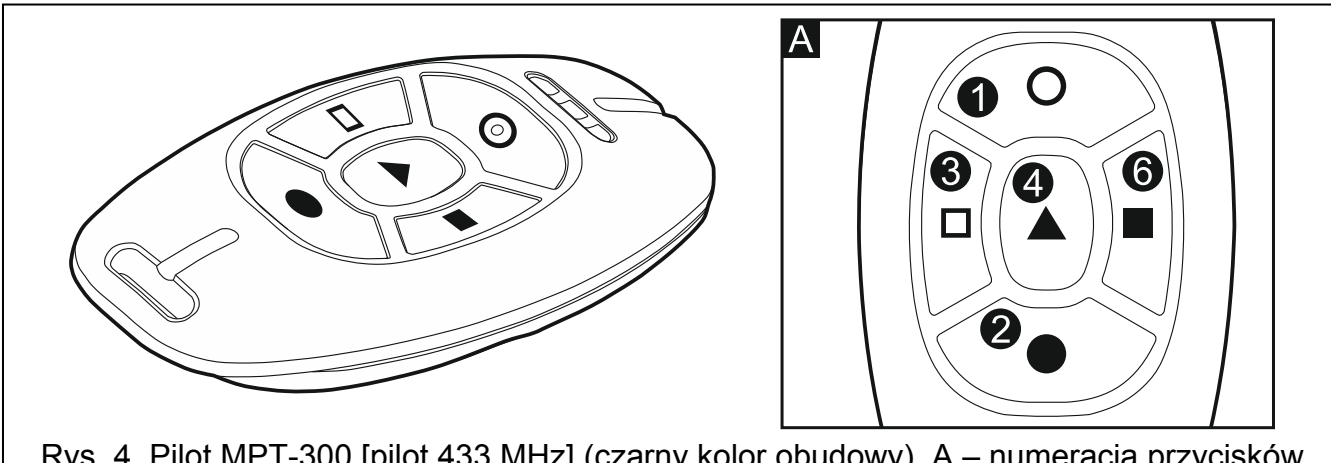

- Rys. 4. Pilot MPT-300 [pilot 433 MHz] (czarny kolor obudowy). A numeracja przycisków pilota (przycisk 5 równoczesne naciśnięcie przycisków 1 i 2).
- 8. Krok 5c. Przypisanie funkcji do przycisku 1 w pilocie 433 MHz. Naciśnij #1, żeby zatwierdzić domyślną funkcję (określoną przez instalatora w schemacie użytkownika), albo wprowadź numer jednej z poniższych funkcji, a następnie naciśnij #1.
  - 0. Brak funkcji
  - 1. Naruszenie wejścia 1
  - 2. Naruszenie wejścia 2
  - 3. Naruszenie wejścia 3
  - 4. Naruszenie wejścia 4
  - 5. Naruszenie wejścia 5
  - 6. Naruszenie wejścia 6
  - 7. Naruszenie wejścia 7

- 8. Naruszenie wejścia 8
- 9. Naruszenie wejścia 9
- 10. Naruszenie wejścia 10
- 11. Naruszenie wejścia 11
- 12. Naruszenie wejścia 12
- 13. Naruszenie wejścia 13
- 14. Naruszenie wejścia 14
- 15. Naruszenie wejścia 15
- 16. Naruszenie wejścia 16
- 17. Naruszenie wejścia 17
- 18. Naruszenie wejścia 18
- 19. Naruszenie wejścia 19
- 20. Naruszenie wejścia 20
- 21. Naruszenie wejścia 21
- 22. Naruszenie wejścia 22
- 23. Naruszenie wejścia 23
- 24. Naruszenie wejścia 24
- 25. Naruszenie wejścia 25
- 26. Naruszenie wejścia 26
- 27. Naruszenie wejścia 27
- 28. Naruszenie wejścia 28
- 29. Naruszenie wejścia 29
- 30. Naruszenie wejścia 30
- 31. Załączenie czuwania w strefie 1 czuwanie pełne
- 32. Załączenie czuwania w strefie 1 czuwanie nocne
- 33. Załączenie czuwania w strefie 1 czuwanie dzienne
- 34. Wyłączenie czuwania / skasowanie alarmu w strefie 1
- 35. Załączenie czuwania w strefie 2 czuwanie pełne
- 36. Załączenie czuwania w strefie 2 czuwanie nocne
- 37. Załączenie czuwania w strefie 2 czuwanie dzienne
- 38. Wyłączenie czuwania / skasowanie alarmu w strefie 2
- 39. Załączenie czuwania w strefach 1 i 2 czuwanie pełne
- 40. Załączenie czuwania w strefach 1 i 2 czuwanie nocne
- 41. Załączenie czuwania w strefach 1 i 2 czuwanie dzienne
- 42. Wyłączenie czuwania / skasowanie alarmu w strefach 1 i 2
- 43. Alarm napadowy głośny
- 44. Alarm napadowy cichy
- 45. Alarm pożarowy
- 46. Alarm medyczny
- 51. Załączenie wyjścia 1
- 52. Załączenie wyjścia 2
- 53. Załączenie wyjścia 3
- 54. Załączenie wyjścia 4
- 55. Załączenie wyjścia 5
- 56. Załączenie wyjścia 6
- 57. Załączenie wyjścia 7
- 58. Załączenie wyjścia 8
- 59. Załączenie wyjścia 9
- 60. Załączenie wyjścia 10

- 61. Załączenie wyjścia 11
- 62. Załączenie wyjścia 12
- 71. Wyłączenie wyjścia 1
- 72. Wyłączenie wyjścia 2
- 73. Wyłączenie wyjścia 3
- 74. Wyłączenie wyjścia 4
- 75. Wyłączenie wyjścia 5
- 76. Wyłączenie wyjścia 6
- 77. Wyłączenie wyjścia 7
- 78. Wyłączenie wyjścia 8
- 79. Wyłączenie wyjścia 9
- 80. Wyłączenie wyjścia 10
- 81. Wyłączenie wyjścia 11
- 82. Wyłączenie wyjścia 12
- 91. Przełączenie wyjścia 1
- 92. Przełączenie wyjścia 2
- 93. Przełączenie wyjścia 3
- 94. Przełączenie wyjścia 4
- 95. Przełączenie wyjścia 5
- 96. Przełączenie wyjścia 6
- 97. Przełączenie wyjścia 7
- 98. Przełączenie wyjścia 8
- 99. Przełączenie wyjścia 9
- 100. Przełączenie wyjścia 10
- 101. Przełączenie wyjścia 11
- 102. Przełączenie wyjścia 12

Informacje o typach reakcji wejść i funkcjach wyjść należy uzyskać od instalatora.

- 9. Krok 5d. Przypisanie funkcji do przycisku 2 w pilocie 433 MHz. Postępuj analogicznie, jak w kroku 5c.
- 10. Krok 5e. Przypisanie funkcji do przycisku 3 w pilocie 433 MHz. Postępuj analogicznie, jak w kroku 5c.
- 11. Krok 5f. Przypisanie funkcji do przycisku 4 w pilocie 433 MHz. Postępuj analogicznie, jak w kroku 5c.
- 12. Krok 5g. Przypisanie funkcji do przycisku 5 w pilocie 433 MHz. Postępuj analogicznie, jak w kroku 5c.
- 13. Krok 5h. Przypisanie funkcji do przycisku 6 w pilocie 433 MHz. Postępuj analogicznie, jak w kroku 5c.

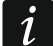

Ĭ

Naciśnięcie klawisza \star 🔌 między krokiem 5a a 5h oznacza rezygnację z dodania pilota, ale nie przerywa procedury dodawania użytkownika.

- 14. Krok 6. Dodanie pilota APT-100. Jeżeli do centrali podłączony jest kontroler systemu bezprzewodowego ABAX, użytkownikowi może zostać przydzielony dwukierunkowy pilot APT-100. Naciśnij kolejno 1 i #10 (jeżeli użytkownikowi ma zostać przydzielony pilot) albo tylko #10 (jeżeli użytkownikowi nie ma być przydzielony pilot).
- 15. Krok 6a. Wybór metody dodania pilota APT-100. Naciśnij # 1) (jeżeli numer seryjny pilota ma zostać wpisany) albo naciśnij kolejno 1 i # 1) (jeżeli numer seryjny pilota

ma zostać odczytany w czasie transmisji przez kontroler systemu bezprzewodowego ABAX).

16. Krok 6b. Dodanie pilota APT-100. W zależności od wybranej metody:

- wprowadź numer seryjny pilota, a następnie naciśnij # 1,
- dwukrotnie naciśnij dowolny przycisk pilota.

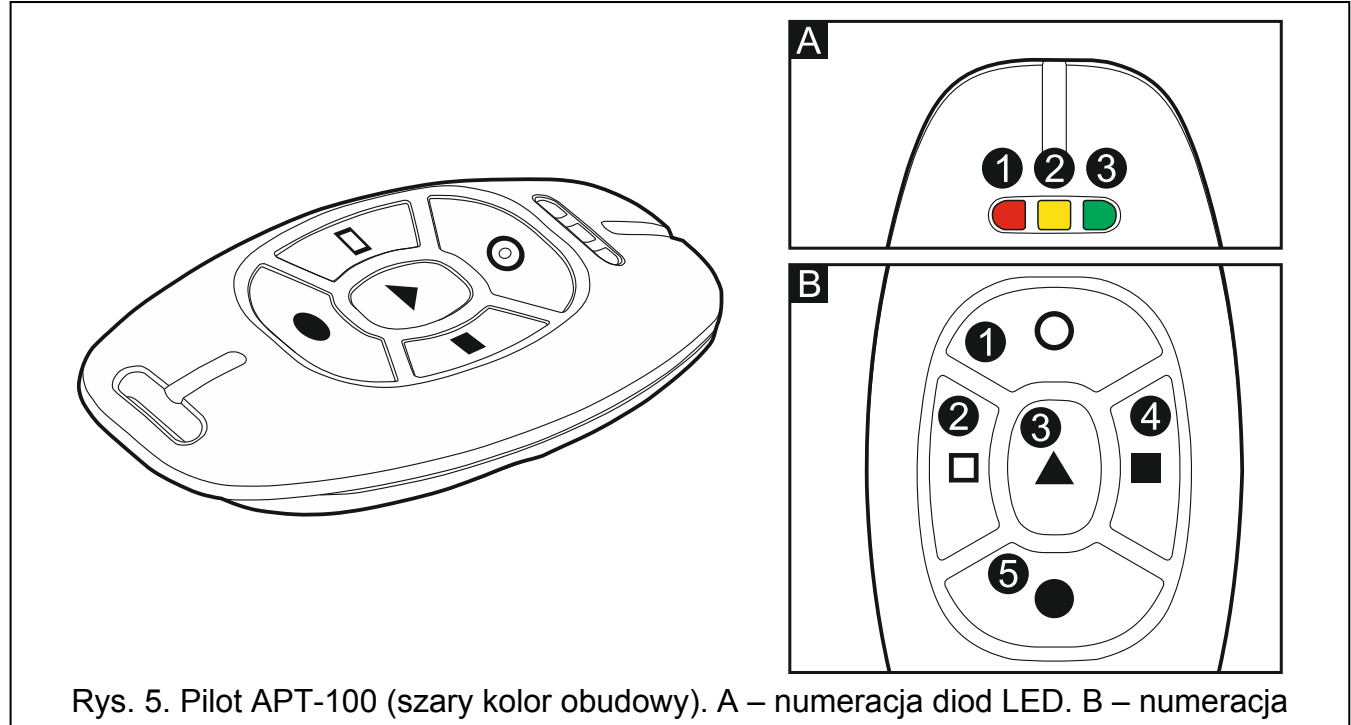

przycisków pilota (przycisk 6 – równoczesne naciśnięcie przycisków 1 i 5).

- 17. Krok 6c. Przypisanie funkcji do przycisku 1 w pilocie APT-100. Postępuj analogicznie, jak w kroku 5c.
- 18. Krok 6d. Przypisanie funkcji do przycisku 2 w pilocie APT-100. Postępuj analogicznie, jak w kroku 5c.
- 19. Krok 6e. Przypisanie funkcji do przycisku 3 w pilocie APT-100. Postępuj analogicznie, jak w kroku 5c.
- 20. Krok 6f. Przypisanie funkcji do przycisku 4 w pilocie APT-100. Postępuj analogicznie, jak w kroku 5c.
- 21. Krok 6g. Przypisanie funkcji do przycisku 5 w pilocie APT-100. Postępuj analogicznie, jak w kroku 5c.
- 22. Krok 6h. Przypisanie funkcji do przycisku 6 w pilocie APT-100 (równoczesne naciśnięcie przycisków 1 i 5). Postępuj analogicznie, jak w kroku 5c.
- 23. Krok 6i. Wybór potwierdzenia dla diody 1 w pilocie APT-100. Naciśnij # 1, żeby zatwierdzić domyślny sposób potwierdzania (określony przez instalatora w schemacie użytkownika), albo wprowadź numer jednej z poniższych funkcji, a następnie naciśnij # 1:
  - 0. Zaświecenie

dioda świeci, gdy centrala potwierdziła odebranie informacji o naciśnięciu przycisku dioda świeci, gdy aktywne jest wybrane wyjście

- 1. Stan wyjścia 1
- 2. Stan wyjścia 2
- 3. Stan wyjścia 3
- 4. Stan wyjścia 4
- 5. Stan wyjścia 5

| 6. Stan wyjścia 6               |                                                              |
|---------------------------------|--------------------------------------------------------------|
| 7. Stan wyjścia 7               |                                                              |
| 8. Stan wyjścia 8               |                                                              |
| 9. Stan wyjścia 9               |                                                              |
| 10. Stan wyjścia 10             |                                                              |
| 11. Stan wyjścia 11             |                                                              |
| 12. Stan wyjścia 12             |                                                              |
| 13. Czuwanie strefy 1           | dioda świeci, gdy czuwa strefa 1                             |
| 14. Czuwanie strefy 2           | dioda świeci, gdy czuwa strefa 2                             |
| 15. Czuwanie strefy 1 lub 2     | dioda świeci, gdy czuwa strefa 1 lub 2                       |
| 16. Czuwanie strefy 1 i 2       | dioda świeci, gdy czuwają strefy 1 i 2                       |
| 17. Czuwanie strefy 1 – pełne   | dioda świeci, gdy w strefie 1 włączone jest pełne czuwanie   |
| 18. Czuwanie strefy 1 – nocne   | dioda świeci, gdy w strefie 1 włączone jest czuwanie nocne   |
| 19. Czuwanie strefy 1 – dzienne | dioda świeci, gdy w strefie 1 włączone jest czuwanie dzienne |
| 20. Czuwanie strefy 2 – pełne   | dioda świeci, gdy w strefie 2 włączone jest pełne czuwanie   |
| 21. Czuwanie strefy 2 – nocne   | dioda świeci, gdy w strefie 2 włączone jest czuwanie nocne   |
| 22. Czuwanie strefy 2 – dzienne | dioda świeci, gdy w strefie 2 włączone jest czuwanie dzienne |
| 23. Alarm w strefie 1           | dioda świeci, gdy w strefie 1 jest alarm                     |
| 24. Alarm w strefie 2           | dioda świeci, gdy w strefie 2 jest alarm                     |
| 25. Alarm w strefie 1 lub 2     | dioda świeci, gdy w strefie 1 lub 2 jest alarm               |
| 26. Awaria                      | dioda świeci, gdy w systemie jest awaria                     |
|                                 |                                                              |

255. Nic

dioda nie będzie wykorzystywana do potwierdzania

Informacje o funkcjach wyjść należy uzyskać od instalatora.

- 24. Krok 6j. Wybór potwierdzenia dla diody 2 w pilocie APT-100. Postępuj analogicznie, jak w kroku 6i.
- 25. Krok 6k. Wybór potwierdzenia dla diody 3 w pilocie APT-100. Postępuj analogicznie, jak w kroku 6i.

Naciśnięcie klawisza \* • między krokiem 6a a 6k oznacza rezygnację z dodania pilota, ale nie przerywa procedury dodawania użytkownika.

- 26. Krok 7. Dodanie karty zbliżeniowej. Jeżeli w systemie zainstalowane jest urządzenie wyposażone w czytnik kart zbliżeniowych, użytkownikowi można przydzielić kartę zbliżeniową. Naciśnij kolejno 1 i # 1 (jeżeli użytkownikowi ma zostać przydzielona karta) albo tylko # 1 (jeżeli użytkownikowi nie ma być przydzielona karta).
- 27. Krok 7a. Wybór metody dodania karty. Naciśnij # 1 (jeżeli numer karty ma zostać wpisany) albo wybierz urządzenie, przy pomocy którego numer karty ma zostać odczytany. Diody odpowiadające adresom urządzeń świecą, a klawisze 1 i i b umożliwiają wybór urządzenia (dioda odpowiadająca wybranemu modułowi zacznie migać). Po wybraniu urządzenia, naciśnij # 1.
- 28. Krok 7b. Dodanie karty zbliżeniowej. W zależności od wybranej metody:
  - wprowadź numer karty (patrz: "Wprowadzanie znaków szesnastkowych" s. 10) i naciśnij # 1,
  - dwukrotnie zbliż kartę do czytnika. Pamiętaj, że moduł sterowania strefami przesyła numer karty dopiero po odsunięciu karty od czytnika.
  - Naciśnięcie klawisza 🗶 🌢 w kroku 7a lub 7b oznacza rezygnację z dodania karty.

# 3.9.2 Edycja użytkownika

- i

- 3. Krok 2. Zmiana hasła użytkownika. Postępuj analogicznie jak w przypadku dodawania nowego użytkownika.
- 4. Krok 3. Wybór schematu użytkownika. Postępuj analogicznie jak w przypadku dodawania nowego użytkownika.
- 5. Krok 4. Wybór stref, do których użytkownik będzie miał dostęp. Postępuj analogicznie jak w przypadku dodawania nowego użytkownika.
- 6. Krok 5. Edycja pilota 433 MHz. Naciśnij:
  - **#L**], jeżeli chcesz przejść do kolejnego kroku,
  - kolejno 1 i # 1, jeżeli chcesz dodać pilota (procedura przebiega podobnie, jak w przypadku dodawania pilota 433 MHz nowemu użytkownikowi, jednak jeśli użytkownik posiadał wcześniej pilota, podczas przypisywania funkcji do przycisków, centrala zaproponuje funkcje przypisane do usuniętego pilota),
  - kolejno *etab* i *t*, jeżeli użytkownik posiada pilota i chcesz edytować funkcje przypisane do przycisków pilota (procedura przebiega podobnie, jak w przypadku przypisywania funkcji po dodaniu pilota 433 MHz nowemu użytkownikowi),
  - kolejno 3 def i # 1, jeżeli chcesz usunąć pilota.
- *i* Usunięcie pilota nie kasuje jego ustawień (funkcji przypisanych do pilota).

Instalator może usunąć wszystkie piloty 433 MHz i ich ustawienia przy pomocy funkcji Usuń PILOT. RX (Tryb serwisowy ▶2. Sprzęt ▶1. MANIP. I EKSP. ▶9. Usuń PILOT. RX).

# 7. Krok 6. Edycja pilota APT-100. Naciśnij:

- **#1**], jeżeli chcesz przejść do kolejnego kroku,
- kolejno 1 i # 1, jeżeli chcesz dodać pilota (procedura przebiega podobnie, jak w przypadku dodawania pilota APT-100 nowemu użytkownikowi, jednak jeśli użytkownik posiadał wcześniej pilota, podczas przypisywania funkcji do przycisków oraz definiowania zasad potwierdzania, centrala zaproponuje ustawienia usuniętego pilota),
- kolejno **e**<sub>abc</sub> i **#1**, jeżeli użytkownik posiada pilota i chcesz edytować funkcje przypisane do przycisków pilota (procedura przebiega podobnie, jak w przypadku przypisywania funkcji po dodaniu pilota APT-100 nowemu użytkownikowi),
- kolejno 3 def i # 1, jeżeli chcesz usunąć pilota,
- Usunięcie pilota nie kasuje jego ustawień (funkcji przypisanych do pilota i zasad potwierdzania).

Instalator może usunąć wszystkie piloty APT-100 i ich ustawienia przy pomocy funkcji Usuń PIL.ABAX (Tryb serwisowy ▶2. Sprzęt ▶1. MANIP. I EKSP. ▶8. Usuń PIL.ABAX).

kolejno 4<sub>ghi</sub> i #1, jeżeli użytkownik posiada pilota i chcesz edytować zasady potwierdzania (procedura przebiega podobnie, jak w przypadku definiowania zasad potwierdzania po dodaniu pilota APT-100 nowemu użytkownikowi).

# 8. Krok 7. Edycja karty zbliżeniowej. Naciśnij:

- **#1**, jeżeli chcesz zakończyć procedurę,
- kolejno 1 i #1, jeżeli chcesz dodać kartę (procedura przebiega analogicznie, jak w przypadku dodawania karty nowemu użytkownikowi),
- kolejno 3 def i #1, jeżeli chcesz usunąć kartę.

# 3.9.3 Usunięcie użytkownika

- 1. Wejdź w menu użytkownika i naciśnij kolejno **2**аьс **З**аеf **# ①**.

# 3.10 Skasowanie powiadamiania telefonicznego

*i* Powiadamianie telefoniczne może być kasowane równocześnie z kasowaniem alarmu, jeżeli instalator dopuścił taką możliwość.

Powiadamianie telefoniczne jest kasowane po potwierdzeniu powiadamiania głosowego (patrz: INSTRUKCJA UŻYTKOWNIKA).

Wejdź w menu użytkownika i naciśnij kolejno 🖪 🖝 🗍 🗰

# 3.11 Blokowanie wejść

Jeśli wejście nie ma wywoływać alarmu, możesz je zablokować, gdy strefa, do której wejście należy, nie czuwa. Blokowanie wejść jest przydatne np. gdy chcesz zostawić otwarte okno w czasie czuwania lub gdy czujka podłączona do wejścia jest uszkodzona i wywołuje niepotrzebne alarmy.

i

Blokowanie wejść obniża poziom ochrony. Zablokowane wejście może pozwolić intruzowi na wdarcie się do chronionego obszaru pomimo załączenia czuwania.

W przypadku blokowania wejścia z powodu uszkodzenia czujki należy natychmiast wezwać serwis w celu usunięcia usterki.

Ze względów bezpieczeństwa instalator może ograniczyć liczbę wejść, które użytkownik będzie mógł blokować.

Funkcje służące do blokowania wejść umożliwiają także ich odblokowanie (funkcja służąca do czasowego blokowania wejść umożliwia odblokowanie także wejścia zablokowanego trwale, a funkcja służąca do trwałego blokowania wejść umożliwia odblokowanie także wejścia zablokowanego czasowo).

# 3.11.1 Czasowe blokowanie wejść

Wejście zablokowane czasowo pozostanie zablokowane do momentu wyłączenia czuwania w strefie, do której należy, albo do chwili odblokowania przez użytkownika.

ĺ

Jeżeli wejście należy do dwóch stref i czuwa tylko, gdy czuwają obie strefy, zostanie odblokowane po wyłączeniu czuwania w jednej ze stref.

Wejdź w menu użytkownika i naciśnij kolejno 👍 👔 🧵 🧰 🚺 🗰 Katawa wejść ilustrują diody oznaczone numerami. Zapalone diody informują, które wejścia są zablokowane czasowo lub trwale. Miganie diody oznacza, że znajduje się tam kursor. Klawisze 😰 🕨 i 💽 🔹 pozwalają przesuwać kursor. Kursor można przesuwać tylko na diody odpowiadające wejściom, które można zablokować lub odblokować. Naciśnij dowolny klawisz z cyfrą, żeby zmienić stan diody:

dioda zapalona – wejście ma zostać czasowo zablokowane,

dioda zgaszona – wejście ma zostać odblokowane.

Naciśnij **#1**, żeby zakończyć funkcję. Wejścia zostaną zablokowane/odblokowane.

### 3.11.2 Trwałe blokowanie wejść

Wejście zablokowane trwałe pozostanie zablokowane do chwili odblokowania przez użytkownika.

Wejdź w menu użytkownika i naciśnij kolejno  $4_{9hi}$   $2_{abc}$  # 1. Sposób informowania o stanie wejść i procedura postępowania są identyczne, jak w przypadku czasowego blokowania wejść.

# 3.12 Odroczenie załączenia czuwania

Czuwanie w strefie może być załączane automatycznie w określone dni o określonej godzinie przez timer. Jeżeli instalator zdefiniuje czas, o który załączenie czuwania jest odraczane, możesz odroczyć załączenie czuwania.

Wejdź w menu użytkownika i naciśnij kolejno **6**mm **1 # 1**.

# 3.13 Programowanie zegara

Wejdź w menu użytkownika i naciśnij kolejno **E**mno **Z**abc **#1**). Aktualnie zaprogramowany czas zostanie zaprezentowany na diodach LED (patrz: strona 11 tabela 1):

godzina - pierwsza cyfra na diodach 1-4, druga - na diodach 5-8,

minuty – pierwsza cyfra na diodach 9-12, druga – na diodach 16-19,

sekundy – pierwsza cyfra na diodach 20-23, druga – na diodach 24-27.

Wprowadź kolejno godzinę, minuty i sekundy, a następnie naciśnij **#I**. Na diodach LED zostanie zaprezentowana data:

**rok** – tylko dwie ostatnie cyfry: pierwsza na diodach 1-4, druga – na diodach 5-8,

miesiąc – pierwsza cyfra na diodach 9-12, druga – na diodach 16-19,

dzień – pierwsza cyfra na diodach 20-23, druga – na diodach 24-27.

Wprowadź kolejno rok, miesiąc i dzień, a następnie naciśnij # 🚺.

# 3.14 Programowanie timerów

Zaprogramować można 4 timery. Timery mogą sterować czuwaniem stref oraz wyjściami. Timer porównuje czas z zegarem centrali i o zaprogramowanej porze realizuje wybraną funkcję.

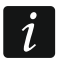

Instalator określa, które wyjścia będą sterowane przy pomocy timerów.

- 1. Wejdź w menu użytkownika i naciśnij kolejno ⓑmno ⓓdef # Ď. Programowanie odbywa się metodą "krok po kroku", dlatego na diodach LED ⓒ i 善 pierwszej oraz drugiej strefy prezentowany jest numer kroku programowania (patrz: strona 11 tabela 1).
- 2. Krok 1. Wybór timera, który ma być programowany. Naciskając kolejno odpowiednie klawisze wybierz timer:
  - 1 # 1 timer 1,
  - **2**abc **# 1** timer 2,
  - **3**def **# 1** timer 3,
  - 4ghi | # 🚺 timer 4.
- 3. Krok 2. Wybór parametrów, które mają być programowane. Naciskając kolejno odpowiednie klawisze, wybierz parametr:
  - 🔄 # 🚺 rozkład tygodniowy,
  - **2**авс **#**  wyjątek 1,
  - 🔳 🛨 🕄 wyjątek 2,
  - 4 🖬 🗰 wyjątek 3,
  - **Б**јкі 🛿 **#**  wyjątek 4,
  - **ப**ாஸ **# பி** tryb czuwania strefy 1,
  - **7**<sub>pqrs</sub> **# 1**) tryb czuwania strefy 2.
- *i* Niezależnie od wybranego parametru, naciśnięcie w kolejnym kroku programowania klawisza \*\* \* spowoduje powrót do kroku 2.

# 3.14.1 Programowanie rozkładu tygodniowego

- Krok 3. Programowanie czasu włączenia i wyłączenia timera w poniedziałek. Parametry zostaną zaprezentowane na diodach LED (patrz: strona 11 tabela 1), ale tylko 6 z 8 cyfr, które można wprowadzić. Wprowadź czas włączenia (godzina:minuty) i/lub wyłączenia (godzina:minuty) timera. Jeśli chcesz, możesz zaprogramować tylko czas włączenia albo wyłączenia. W miejsce drugiego parametru wprowadź wówczas sekwencję 9999. Naciśnij # 1, żeby przejść do kolejnego kroku.
- 2. Krok 4. Programowanie czasu włączenia i wyłączenia timera we wtorek. Postępuj analogicznie, jak w kroku 3.
- 3. Krok 5. Programowanie czasu włączenia i wyłączenia timera w środę. Postępuj analogicznie, jak w kroku 3.
- 4. Krok 6. Programowanie czasu włączenia i wyłączenia timera w czwartek. Postępuj analogicznie, jak w kroku 3.
- 5. Krok 7. Programowanie czasu włączenia i wyłączenia timera w piątek. Postępuj analogicznie, jak w kroku 3.
- 6. Krok 8. Programowanie czasu włączenia i wyłączenia timera w sobotę. Postępuj analogicznie, jak w kroku 3.
- 7. Krok 9. Programowanie czasu włączenia i wyłączenia timera w niedzielę. Postępuj analogicznie, jak w kroku 3.
- Krok 10. Programowanie czasu włączenia i wyłączenia timera w każdy dzień tygodnia. Postępuj analogicznie, jak w kroku 3. Po naciśnięciu # D nastąpi powrót do kroku 2.

1

### 3.14.2 Programowanie wyjątku

Wyjątek, to okres, gdy timer będzie włączany/wyłączany o innym czasie, niż przewiduje to rozkład tygodniowy. Programowanie odbywa się tak samo dla każdego z czterech wyjątków.

- Krok 3. Programowanie daty, od której wyjątek będzie obowiązywał. Wprowadź rok (tylko dwie ostatnie cyfry), miesiąc i dzień. Data prezentowana jest na diodach LED (patrz: strona 11 tabela 1). Naciśnij #1, żeby zatwierdzić dane i przejść do kolejnego kroku.
- 2. Krok 4. Programowanie daty, do której wyjątek będzie obowiązywał. Postępuj analogicznie, jak w kroku 3.
- Krok 5. Programowanie czasu włączenia i wyłączenia timera podczas obowiązywania wyjątku. Dane wprowadza się tak samo, jak w przypadku programowania czasu włączenia i wyłączenia timera w rozkładzie tygodniowym. Po naciśnięciu # 1 nastąpi powrót do kroku 2.

#### 3.14.3 Wybór trybu czuwania załączanego przez timer

- Określ, czy timer ma załączać czuwanie i jakiego typu (naciśnij jeden z klawiszy: 1 czuwanie pełne; 2 abc czuwanie dzienne; 3 def czuwanie nocne; 4 phi timer nie załącza czuwania). Diody informują, jakiego wyboru dokonałeś (miga dioda 1 pełne czuwanie; miga dioda 2 czuwanie nocne; miga dioda 3 czuwanie dzienne; żadna dioda nie miga timer nie załącza czuwania).
- 2. Naciśnij # 🚺. Nastąpi powrót do kroku 2.

### 3.15 Programowanie numerów telefonów do powiadamiania

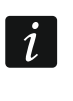

Nie zaleca się programowania numerów telefonów z manipulatora LED (maksymalnie 6 znaków jest prezentowane przy pomocy diod LED; niektóre znaki w ogóle nie są prezentowane – tabela 1 na stronie 11 zawiera znaki, które są prezentowane).

- 1. Wejdź w menu użytkownika i naciśnij kolejno **6**mmo **4**ghi **# 1**.
- Naciskając kolejno odpowiednie klawisze wybierz telefon, którego numer chcesz edytować (telefony, na które nie jest realizowane powiadamianie głosowe, dostępne są tylko dla instalatora):
  - 1 **# 1** telefon 1,
  - **2**аьс **#1** telefon 2,
  - 🖪 н 🕂 🕄 telefon 3,
  - 4 ghi 🛛 # 🚺 telefon 4,
  - **Б**јкі 🛛 # 🚺 telefon 5,
  - **Б**тпо **# 1** telefon 6,
  - **7**<sub>pqrs</sub> **# 1** telefon 7,
  - **B**tuv **#1** telefon 8.
- Wprowadź numer telefonu (dostępne znaki prezentowane są w tabeli 3). Możesz wprowadzić do 16 znaków. Niektóre znaki zajmują dwie pozycje (a, b, c, d, # i \*). W przypadku ich użycia, możesz wprowadzić mniej znaków, niż 16.

| Znaki dostępne po kolejnym naciśnięciu klawisza |   |        |       |   |   |               |   |      |       |   |
|-------------------------------------------------|---|--------|-------|---|---|---------------|---|------|-------|---|
| klawisz                                         |   | tryb [ | [ABC] |   |   | klawisz       |   | tryb | [abc] |   |
| 1                                               | 1 | #      |       |   | - | 1             | 1 | #    |       |   |
| <b>Z</b> abc                                    | 2 | В      | С     |   | _ | <b>Z</b> abc  | 2 | а    | b     | С |
| <b>3</b> def                                    | 3 | D      | E     | F |   | <b>3</b> def  | 3 | d    |       |   |
| <b>4</b> ghi                                    | 4 |        |       |   | - | <b>4</b> ghi  | 4 |      | •     |   |
| <b>5</b> jkl                                    | 5 | 1      |       |   |   | <b>5</b> jkl  | 5 |      |       |   |
| 6mno                                            | 6 |        |       |   |   | 6mno          | 6 |      |       |   |
| <b>7</b> pqrs                                   | 7 |        |       |   |   | <b>7</b> pqrs | 7 |      |       |   |
| <b>8</b> tuv                                    | 8 |        |       |   |   | <b>8</b> tuv  | 8 |      |       |   |
| 9wxyz                                           | 9 |        | _     |   |   | 9wxyz         | 9 |      | _     |   |
|                                                 | 0 | *      | ]     |   |   |               | 0 | *    |       |   |

Tabela 3. Znaki dostępne w manipulatorze podczas wprowadzania numerów telefonów (zmiana wielkości liter: klawisz 🔯 🔍).

| Znak specjalny | Opis działania                             |  |  |  |  |
|----------------|--------------------------------------------|--|--|--|--|
| В              | przełączenie na wybieranie impulsowe       |  |  |  |  |
| С              | przełączenie na wybieranie tonowe (DTMF)   |  |  |  |  |
| D              | oczekiwanie na dodatkowy sygnał            |  |  |  |  |
| E              | pauza 3 sekundowa                          |  |  |  |  |
| F              | pauza 10 sekundowa                         |  |  |  |  |
| *              | sygnał ★ w trybie DTMF                     |  |  |  |  |
| #              | sygnał # w trybie DTMF                     |  |  |  |  |
| а              |                                            |  |  |  |  |
| b              | pozostałe svanały generowane w trybie DTME |  |  |  |  |
| С              | pozostale sygnaty generowane w tryble DTMP |  |  |  |  |
| d              |                                            |  |  |  |  |

Tabela 4. Funkcje znaków specjalnych.

4. Naciśnij **# ①**, aby zatwierdzić wprowadzony numer.

# 3.16 Programowanie haseł do potwierdzania / kasowania powiadamiania

- 1. Wejdź w menu użytkownika i naciśnij kolejno **6**mm **5**jki **# 1**.
- Naciskając kolejno odpowiednie klawisze wybierz telefon, dla którego ma zostać zdefiniowane hasło służące do potwierdzania powiadamiania głosowego i kasowania powiadamiania (telefony, na które nie jest realizowane powiadamianie głosowe, dostępne są tylko dla instalatora):
  - 1 **# 1** telefon 1,
  - **2**аьс **# 1** telefon 2,
  - 🖪 н 🕂 🕄 telefon 3,
  - 4 ghi 🛛 # 🚺 telefon 4,
  - **5**ابر 🕂 🕂 📕 与 5,
  - **Б**то **#1** telefon 6,

7<sub>pqrs</sub> #1) - telefon 7,

**B**tuv **#1** - telefon 8.

3. Wprowadź 4-cyfrowe hasło, a następnie naciśnij **# ①**.

# 3.17 Sprawdzenie awarii

Gdy miga dioda 🐴, możesz sprawdzić przyczynę tej sygnalizacji. Wejdź w menu użytkownika i naciśnij kolejno **Z**egrs **# ①**.

### 3.17.1 Lista awarii

Informacja o awariach prezentowana jest na diodach LED oznaczonych numerami:

- LED 1 brak zasilania 230 V AC,
- LED 2 brak / rozładowany akumulator centrali,
- LED 3 brak napięcia na linii telefonicznej,
- LED 4 brak sygnału / sygnał przerywany na linii telefonicznej,
- LED 5 przeciążenie wyjścia OUT1,
- LED 6 przeciążenie wyjścia OUT2,
- LED 7 przeciążenie wyjścia zasilającego KPD,
- LED 8 przeciążenie wyjścia zasilającego AUX lub +VR,
- LED 9 problem z monitoringiem (telefonicznym lub przez Ethernet) do stacji 1,
- LED 10 problem z monitoringiem (telefonicznym lub przez Ethernet) do stacji 2,
- LED 11 zagłuszanie urządzeń bezprzewodowych systemu ABAX / błąd inicjacji wbudowanego modułu ethernetowego / brak sieci Ethernet / brak komunikacji z urządzeniem wskazanym do testowania komunikacji (PING) / brak połączenia z serwerem SATEL / błąd MAC/ID,
- LED 12 zwarcie magistrali komunikacyjnej,
- LED 13 awaria zegara centrali,
- LED 14 awaria ustawień centrali,
- LED 15 naruszenie wejścia sabotażowego (wejście TMP na płycie głównej centrali lub wejście o reakcji typu 6. 24H SABOTAŻOWA),
- LED 16 sabotaż wejścia,
- LED 17 zbyt długie naruszenie wejścia,
- LED 18 brak naruszenia wejścia,
- LED 19 naruszenie wejścia o typie reakcji 11. CZUJNIK MASKOWANIA lub 19. AWARIA,
- LED 20 słaba bateria w urządzeniu bezprzewodowym,
- LED 21 brak komunikacji z urządzeniem bezprzewodowym,
- LED 22 sabotaż ekspandera,
- LED 23 brak obecności ekspandera,
- LED 24 brak zasilania 230 V AC w ekspanderze,
- LED 25 brak / rozładowany akumulator w ekspanderze,
- LED 26 przeciążenie wyjścia zasilającego w ekspanderze,
- LED 27 słaba bateria w pilocie użytkownika,
- LED 28 restart ekspandera,
- LED 29 restart centrali,
- LED 30 awaria układu procesorowego centrali (HSE).

## 3.17.2 Postępowanie w przypadku awarii

Każda awaria zagraża prawidłowemu działaniu systemu alarmowego, dlatego powinna zostać usunięta jak najszybciej. W razie potrzeby, należy konsultować się z instalatorem.

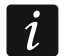

*W przypadku awarii układu procesorowego centrali (HSE), po wyjściu z funkcji STAN SYSTEMU przy pomocy klawisza* **\***, *zacznie szybko migać dioda* **\***. *Po naciśnięciu klawisza* **1** *centrala zostanie zrestartowana, a awaria usunięta.* 

# 3.17.3 Pamięć awarii i kasowanie pamięci awarii

Instalator określa, czy prezentowane są tylko awarie bieżące, czy także awarie które już się zakończyły. Manipulator o bieżących awariach informuje świeceniem diod, a o awariach, które się zakończyły – miganiem diod.

Pamięć awarii możesz skasować po wyjściu z funkcji:

- 1. Naciśnij 🗶 🌒, żeby wyjść z funkcji. Szybko zacznie migać dioda 🆽.
- 2. Naciśnij **1**, żeby skasować pamięć awarii (naciśnięcie innego klawisza oznacza rezygnację ze skasowania pamięci awarii).

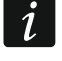

Jeżeli w centrali włączona jest opcja KOMUNIKAT SERW. PO ALARMIE SABOTAŻOWYM, tylko instalator może skasować pamięć alarmu sabotażowego.

# 3.18 Sterowanie wyjściami

Przy pomocy manipulatora można sterować pracą urządzeń podłączonych do wyjść (np. podnosić/opuszczać rolety, włączać/wyłączać oświetlenie lub ogrzewanie itp.). Instalator określa sposób pracy wyjść (czy wyjście będzie włączane na zdefiniowany czas, czy też pozostanie aktywne do chwili wyłączenia przez użytkownika, timer itp.).

### 3.18.1 Szybkie sterowanie wyjściami

Instalator może przypisać wyjścia do klawiszy oznaczonych cyframi i zezwolić na szybkie sterowanie tymi wyjściami (bez wprowadzania hasła).

#### Szybkie włączenie wyjścia

Naciśnij klawisz, do którego przypisane jest wyjście sterowalne, a następnie #1.

#### Szybkie wyłączenie wyjścia

Naciśnij klawisz, do którego przypisane jest wyjście sterowalne, a następnie 🗶 🌒.

### 3.18.2 Sterowanie wyjściami przy pomocy funkcji

Wejdź w menu użytkownika i naciśnij kolejno  $\mathbb{B}_{tuv}$   $\# \mathbb{D}$ . Stan wyjść ilustrują diody oznaczone numerami. Zapalone diody informują, które wyjścia są włączone. Miganie diody oznacza, że znajduje się tam kursor. Klawisze  $\mathbb{E} > i$   $\mathbb{C} < pozwalają przesuwać kursor. Kursor można przesuwać tylko na diody prezentujące stan wyjść, którymi można sterować. Naciśnij <math>\# \mathbb{D}$ , żeby włączyć wyjście o numerze odpowiadającym numerowi diody, albo  $\mathbb{D} \cdot \mathbb{Q}$ , żeby wyłączyć wyjście.

# 3.19 Testy

### 3.19.1 Test wejść

Funkcja pozwala sprawdzić poprawność działania wejść systemu i czujek podłączonych do tych wejść.

i Te

Testować można wejścia, dla których instalator zaprogramował typ linii inny niż BRAK CZUJKI.

Naruszenie wejścia w czasie testu nie wywoła zaprogramowanej dla wejścia reakcji centrali.

Podczas testowania wejść manipulator nie prezentuje bieżącego stanu wejść, a jedynie informuje, czy wejście zostało naruszone w czasie trwania testu, czy nie.

- 1. Wejdź w menu użytkownika i naciśnij kolejno **9**<sub>wxyz</sub> **1 # 1**.
- 3. Narusz wybrane wejścia (np. przechodząc w obszarze nadzorowanym przez czujkę ruchu lub otwierając okno nadzorowane przez czujkę magnetyczną). Manipulator powinien poinformować, że wejście zostało naruszone (dioda oznaczona numerem wejścia zacznie świecić). Informacja, że wejście zostało naruszone w czasie testu, prezentowana jest do zakończenia testu wejść.
- 4. Test zostanie zakończony automatycznie po upływie zdefiniowanego czasu. Możesz zakończyć go wcześniej naciskając ★ .

# 3.19.2 Test wyjść

Funkcja pozwala sprawdzić poprawność działania wyjść systemu i podłączonych do nich urządzeń.

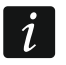

Testować można zawsze 12 wyjść.

- Wejdź w menu użytkownika i naciśnij kolejno <a>wxyz</a> <a>wxyz</a> <a>wxyz<
- 2. Naciśnij # 🚺, żeby włączyć wyjście, albo 🛛 🕒, żeby wyłączyć wyjście.
- 3. Naciśnij 🗶 🌒, żeby wyjść z funkcji.

# 3.19.3 Sprawdzenie poziomu / jakości sygnału radiowego

Funkcja pozwala sprawdzić:

- jakość sygnału radiowego odbieranego przez kontroler z czujek bezprzewodowych 433 MHz (jeżeli do centrali podłączony jest kontroler VERSA-MCU),
- poziom sygnału radiowego odbieranego przez kontroler z urządzeń bezprzewodowych ABAX (jeżeli do centrali podłączony jest kontroler systemu ABAX).

Wejdź w menu użytkownika i naciśnij kolejno  $\square_{wxyz}$   $\square_{def}$  *#* **(**). Poziom / jakość sygnału ilustrują diody LED oznaczone numerami:

- 1-15 urządzenia bezprzewodowe przypisane do wejść od 16 do 30,
- 16-30 urządzenia bezprzewodowe przypisane do wejść od 1 do 15.

Im więcej diod świeci, tym wyższy poziom / lepsza jakość sygnału. Świecenie wszystkich diod oznacza 100%.

Identyfikację urządzenia umożliwia miganie diody oznaczonej numerem wejścia, do którego urządzenie jest przypisane.

Przy pomocy klawiszy ze strzałkami możesz przewijać listę.

## 3.19.4 Uruchomienie ręcznej transmisji testowej

Wejdź w menu użytkownika i naciśnij kolejno  $\P_{wxyz}$   $\P_{ghi}$  #  $\square$ . W pamięci centrali zostanie zapisane zdarzenie "Ręczna transmisja testowa". Kod zdarzenia zostanie wysłany do stacji monitorującej.

## 3.19.5 Sprawdzenie aktualnego napięcia zasilania modułów

# Nie wszystkie moduły informują o aktualnym napięciu.

Wejdź w menu użytkownika i naciśnij kolejno  $\square_{wxyz}$   $\square_{wxyz}$ 

# 3.19.6 Reset wyjść

Funkcja umożliwia:

- wyłączenie aktywnych wyjść o funkcji 5. ALARM PRZYMUS, 14. GONG i 15. STEROWALNE (jeżeli instalator zaprogramował dla takiego wyjścia czas działania równy 0, wyjście można wyłączyć tylko w ten sposób),
- wyłączenie na 16 sekund wyjścia o funkcji 11. ZASILANIE CZUJEK POŻAROWYCH (kasowanie pamięci alarmu czujek pożarowych),
- włączenie wyjścia o funkcji 21. RESETOWANIE CZUJEK.

Wejdź w menu użytkownika i naciśnij kolejno 9wxyz 0 0 # 1.

# 3.20 Serwis

Funkcje dotyczące programowania centrali (uruchamianie programowania lokalnego lub zdalnego) opisane są w instrukcji PROGRAMOWANIE.

# 3.20.1 Określenie zasad dostępu serwisu

Wejdź w menu użytkownika i naciśnij kolejno **D 5**<sub>jkl</sub> **# 1**. Status opcji dotyczących dostępu do systemu alarmowego osoby posługującej się hasłem serwisowym ilustrują diody oznaczone numerami. Zapalone diody informują, które opcje są włączone. Miganie diody oznacza, że znajduje się tam kursor. Klawisze **S i d** pozwalają przesuwać kursor. Kursor można przesuwać tylko na diody ilustrujące dostępne opcje. Naciśnij dowolny klawisz z cyfrą, żeby zmienić stan diody (zapalić/wygasić). Naciśnij **# 1**, żeby zatwierdzić wprowadzone zmiany i zakończyć funkcję.

# Opis opcji

W nawiasach kwadratowych podany został opis opcji prezentowany w manipulatorze LCD.

1 [Stały dostęp] – gdy opcja jest włączona, serwis ma nielimitowany czasowo dostęp do systemu alarmowego.

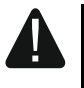

# Jeżeli system alarmowy ma spełniać wymagania normy EN 50131 dla Grade 2, dostęp serwisu powinien być limitowany czasowo.

- 2 [Edycja użytk.] gdy opcja jest włączona, serwis może dodawać, edytować i usuwać użytkowników.
- **3** [Zał/Wył/Kas/Blok] gdy opcja jest włączona, serwis może załączać i wyłączać czuwanie, kasować alarmy oraz blokować wejścia (czasowo lub trwale).

## 3.20.2 Określenie czasu dostępu serwisu

Funkcja dostępna, gdy wyłączona jest opcja STAŁY DOSTĘP (patrz: "Określenie zasad dostępu serwisu").

Wejdź w menu użytkownika i naciśnij kolejno **D (b) (b) (b) (b) (b) (b) (c) (c)**